| <del>ر</del> ئے<br>م                                           | HAWAII HEALTH SYSTEMS<br>C O R P O R A T I O N<br>"Touching Lives Everyday" | Department:<br>Information Technology<br>Department | Policy No.:<br>TEL 0015<br>Revision No.:<br>N/A |
|----------------------------------------------------------------|-----------------------------------------------------------------------------|-----------------------------------------------------|-------------------------------------------------|
|                                                                | Policy and Procedures                                                       | Issued by:                                          | Effective Date:                                 |
| -                                                              |                                                                             | Barbara Kahana                                      | October 17, 2003                                |
| Subject:                                                       |                                                                             | Vice President & CIO                                | Supersedes Policy:                              |
| Use of t                                                       | he Vidar/Sierra Scanner                                                     |                                                     | N/A                                             |
| for Sending TeleRadiological<br>Images Using Surescan Software |                                                                             | Approved by:                                        | Page:                                           |
|                                                                |                                                                             |                                                     | 1 of 4                                          |
|                                                                |                                                                             | Thomas M. Driskill, Jr.<br>President & CEO          |                                                 |

### I. PURPOSE:

- A. To establish a procedure that lists steps necessary to convert an image on film to a DICOM image using the Vidar Scanner.
- B. To ensure the films are properly digitized for a diagnostic interpretation with the necessary patient information completed before sending the images.
- C. To transmit the DICOM image to the appropriate read station for interpretation.
- D. To provide guidelines for sending images for interpretation if the Teleradiography system is down.
- E. To provide timelines for completion of interpretation of films.

## II. POLICY:

- A. The KVMH Radiologist will interpret all films at the Kauai Imaging Center (KIC) once in the afternoon Monday through Friday, except holidays. The Radiologist reviews the report, which has been transcribed by the Voice Recognition System. The report is accepted electronically as a permanent medical record and cannot be altered. The completed medical record is stored electronically and a hard copy of the medical record is indicated "electronically signed" with the Radiologist's signature at the end of the medical record Report. The reports are then routed to the referring Physician and/or Facility Radiology Department for distribution to the patient's chart.
- B. If a STAT report is needed, the sending facility's requesting Physician must call the KVMH Radiologist to consult before a STAT report will be generated (phone # 808-338-9435). STAT interpretations will be available Monday through Friday, 9:00 AM to 5:00 PM, excluding holidays.
- C. If the Teleradiography System goes down, the KVMH Radiology Department will call the sending facilities to inform them of the nature and duration of the downtime. The facilities will make necessary arrangements for the films to be transported to Kauai for interpretation. The sending facilities will call KVMH to inform them of the time of arrival at KVMH. KVMH

will send interpreted films back via the same route. Reports will be faxed as soon as they are completed.

- D. Qualified personnel must perform the radiological exam at the transmitting site.
- E. KVMH will have an Image Management Specialist available in a timely manner in case of malfunction to facilitate return to optimal system functionality.
- F. The equipment used will be in compliance with ACR/NEMA DICOM, incorporating periodic upgrades in a quality control program.
- G. Physicians who provide the official interpretation of images transmitted by teleradiography shall maintain licensure for radiology services at both transmitting and receiving sites as per hospital policies.
- H. The physician performing the official interpretations will be responsible for the quality of the images being reviewed.
- I. Quality control for the teleradiography equipment shall be done weekly by using the SMPTE test pattern. KVMH Radiology Department policies for Quality Control, Safety, and Infection Control will be in effect for the Kauai Imaging Center.

#### **III. DEFINITIONS:**

- A. DICOM Digital Imaging and Communication in Medicine. Transmission standards set for image transfer.
- B. Vidar<u>/</u>Sierra Scanner A device that scans films and digitizes them for storage and review in a DICOM format.
- C. The 1999 ACR Standard for Teleradiography will be used at KIC to interpret the reports.
- D. Reference JCAHO Standards: I.M. 2.1, I.M. 2.3, Health Information Management, Huffman, 10<sup>th</sup> edition, Physicians' Record Co., page 107, 1998, and KVMH Medical Staff Rules and Regulations, Section 12.5.1

#### **IV. PROCEDURE:**

- A. Take X-ray and process per facility procedure.
- B. Transport developed image to Vidar/Sierra Scanner location.
- C. Turn on the Vidar Scanner if not already on. There is a 90-second warm-up period if Scanner is not on. Turn on the computer and the computer monitor. Before the computer is turned on, the Vidar Scanner must be on, if not possible or it is off, turn on Vidar Scanner and wait about two minutes before turning computer on.
- D. If the "Surescan" program should not come up automatically, click on the icon for Surescan.
- E. Enter password and user ID information, if requested.

- F. Place film in Scanner as you would if you were viewing it on a view box.
- G. Align the left edge of the film with the film guide on the left of the multi-sheet feeder.
- H. Drop the film or film in the slot in front of the blue area (The Sierra Scanner has no blue line, just line the X-ray up, only five at a time may be scanned.). When the digitizer senses the film, it automatically feeds the film into the digitizer in preparation for a scan. For the Vidar Scanner up to 20 films can be placed in front of the blue area. Align the left edge of the film stack with the film guide on the left of the multi-sheet feeder. If the patient has any comparison films, please put them in last (in front of stack, to be scanned last).
- I. On the computer screen note the icons on the left side. The top icon is the "New Study" icon. Click on this icon to enter new patient information. This must be entered each time a new study has been done. The fields in red are MUST enter fields. The report generating software needs this information. The information needed MUST be complete and accurate or the final report will not be completed.
  - 1. PATIENT NAME: Last name, first name
  - 2. PATIENT ID: Patient's medical record number, include the facility ID first (this is very important for storage of the images, see Attachment A for facility number) 358xxxx, no spaces. If no medical record number, put facility ID then patient's birthday; 35805251955, no spaces.
  - 3. PATIENT SEX: Male, Female
  - 4. PATIENT DOB: xx/xx/xxxx, complete using all digits and backslash.
  - 5. STUDY DATE AND TIME: Must have correct DOS (date of service), the date the study was done, and it must be changed if study was done on another day.
  - 6. FACILITY NAME: Sending facility name (Leahi, Mahelona).
  - STATION NAME: Note location of patient (i.e., Nursing Unit- North Trotter, Fax 338-9480), Indicate OP (Outpatient), IP (Inpatient), or ED (Emergency Department). (This may not be in RED.)
  - 8. REQUESTING PHYSICIAN: First and last name must be included to input on report, if we do not know first name, the report cannot be made.
  - 9. STUDY DESCRIPTION: Chest, 71020 (see attachment B)
  - 10. REASON FOR STUDY: (Must include)
    - a. If Industrial Accident (IA): Date of injury, how injury occurred.
    - b. If no injury: Length of pain, illness, or symptom, such as pain, cough, fever, and duration.
    - c. List Left or Right side, or RUQ, LUQ, LLQ, RLQ, Mid chest or Abdomen pain.

11. SERIES NUMBER AND MODALITY: Should default to CR.

Once all information is entered on this screen, click the save button on the bottom right of the screen. This will take you back to the main menu or screen.

- J. Click "Acquire Image" icon on left of screen. Click "Yes" to confirm on "Adding films to correct patient" screen.
- K. Click "Scanner Options" to review the parameters that have been automatically set. Normal settings are Resolution 150, Bit Image – 12, and calibrate daily. Ensure correct settings and OK.
- L. Click "Start Scanning" The Scanner will scan the study that is closest to the back of the stack first. Please put the most recent film in first if there are comparison films to be scanned. The images will begin to be scanned. You can see the progress of scanning at the bottom tool bar on the screen. When all images have been scanned, the system will revert to the main screen.
- M. Click "View Image" to edit the image before sending. Page forward or backward to review each image.
- N. Click "Image Function" and use the icons on the left to manipulate the image. Right click mouse, hold down, and move mouse over image to lighten or darken. Ensure image is facing correctly and density is maximized. When completed and reviewed, click "save changes" at the bottom of the icons on the left side of screen. OK information screen (image has been saved). Click "closed" on bottom left of screen to return to main menu.

Highlight name of patient to be sent (must highlight the new patient name, not an old name) and click "Transmit study" icon on left of screen. Pick location to send films, highlight, and check "HHSC". This will send the image to the server for the radiologist to pick up and interpret. This takes a few minutes before anything else can be sent. The status of the send will be noted on the patient's name at top of main menu (sent or not sent). Clicking the 'Transmit Queue' icon allows you to check on the progress of the images you just sent. It will tell you if the image was sent or not.

When you are completed with your transmission, you may exit the "Surescan" program. Click on "File" at the top left of the main menu screen. Then click on "Exit."

- O. If you have a problem with the system, call your REST person. If the REST person is not available, please call the KVMH Radiology Department at 808-338-9435.
- Attachments:

A. Facility ID and Contacts for Teleradiology

B. X-RAYS

# FACILITY ID AND CONTACTS FOR TELERADIOLOGY

| HOSPITAL | PHONE NO. | ID NO. | CONTACT PERSON |
|----------|-----------|--------|----------------|
| KULA     | 878-1221  | 371    | DON- Virgie    |
| MAUI     | 244-9056  | 355    | IT- Ed         |
| LANAI    | 565-6411  | 358    | Dixie          |
| HILO     | 974-4733  | 350    |                |
| HAMAKUA  | 775-7211  | 351    | Bill           |
| KAU      | 928-8331  | 352    | Donna          |
| KONA     | 322-4474  | 354    |                |
| KOHALA   | 889-6211  | 353    | Rocque         |
| LEAHI    | 733-7959  | 320    | Richard        |
| MALUHIA  | 832-3000  | 365    |                |
| KVMH     | 338-9435  | 359    | Ray            |
| SMMH     | 823-4119  | 373    | Peggy          |

Attachment B X-RAYS

| CDM | NO.  | DESCRIPTION                 | CPT CODE |
|-----|------|-----------------------------|----------|
| 320 | 0030 | EYE-FOREIGN BODY            | 70030    |
| 320 | 0100 | MANDIBLE <4 VIEWS           | 70100    |
| 320 | 0110 | MANDIBLE MIN 4 VIEWS        | 70110    |
| 320 | 0120 | MASTOIDS <3 VIEWS/SIDE      | 70120    |
| 320 | 0130 | MASTOIDS MIN 3 VIEWS/SIDE   | 70130    |
| 320 | 0134 | INTERNAL AUDITORY CANALS    | 70134    |
| 320 | 0140 | FACIAL BONES <3 VIEWS       | 70140    |
| 320 | 0150 | FACIAL BONES MIN 3 VIEWS    | 70150    |
| 320 | 0160 | NASAL BONES MIN 3 VIEW      | 70160    |
| 320 | 0170 | NASOLACRIMAL DUCT           | 70170    |
| 320 | 0190 | OPTIC FORAMINA              | 70190    |
| 320 | 0200 | ORBITS MIN 4 VIEWS          | 70200    |
| 320 | 0210 | SINUS SERIES <3 VIEWS       | 70210    |
| 320 | 0220 | SINUS SERIES MIN 3 VIEWS    | 70220    |
| 320 | 0240 | SELLA TURCICA               | 70240    |
| 320 | 0250 | SKULL SERIES < 4 VIEWS      | 70250    |
| 320 | 0260 | SKULL SERIES MIN 4 VIEWS    | 70260    |
| 320 | 0330 | TMJ'S-OPEN & CLOSED BIL     | 70330    |
| 320 | 0360 | NECK SOFT TISSUES           | 70360    |
| 320 | 1010 | CHEST SINGLE VIEW           | 71010    |
| 320 | 1020 | CHEST 2 VIEWS               | 71020    |
| 320 | 1021 | CHEST 3 VIEWS               | 71021    |
| 320 | 1022 | CHEST 3 VIEWS W/OBLIQUE     | 71022    |
| 320 | 1030 | CHEST COMP MIN 4 VIEWS      | 71030    |
| 320 | 1035 | CHEST SPECIAL VIEWS         | 71035    |
| 320 | 1100 | RIBS UNILATERAL 2 VIEWS     | 71100    |
| 320 | 1101 | RIBS UNILAT 2 VIEW & CHEST  | 71101    |
| 320 | 1110 | RIBS BILATERAL 3 VIEWS      | 71110    |
| 320 | 1111 | RIBS BI & CHEST MIN 4 VIEWS | 71111    |
| 320 | 1120 | STERNUM MIN 2 VIEWS         | 71120    |
| 320 | 1130 | STERNOCLAVIC JOINTS MIN 3   | 71130    |
| 320 | 2010 | SPINE ENTIRE AP & LAT       | 72010    |
| 320 | 2020 | SPINE SINGLE VIEW           | 72020    |
| 320 | 2040 | C-SPINE AP & LAT            | 72040    |
| 320 | 2050 | C-SPINE W/OBLIQUE           | 72050    |
| 320 | 2052 | C-SPINE COMP W/OBLFLX-EX    | 72052    |
| 320 | 2070 | T-SPINE AP & LAT            | 72070    |
| 320 | 2072 | T-SPINE AP LAT SWIMMERS     | 72072    |
| 320 | 2074 | T-SP COMP W/OBL MIN 4 VIEWS | 72074    |
| 320 | 2080 | T-L SPINE AP & LAT          | 72080    |
| 320 | 2090 | SCOLIOSIS SERIES            | 72090    |
| 320 | 2100 | L-S SPINE AP & LAT          | 72100    |
| 320 | 2110 | L-S SPINE COMP W/OBLIQUE    | 72110    |
| 320 | 2114 | L-S SPINE COMP BENDING      | 72114    |

| 320 | 2120 | LS- SP BEND ONLY 4VW MIN       | 72120 |
|-----|------|--------------------------------|-------|
| 320 | 2170 | PELVIS AP                      | 72170 |
| 320 | 2190 | PELVIS COMP MIN 3 VIEWS        | 72190 |
| 320 | 2200 | S-I JOINTS < 3 VIEWS           | 72200 |
| 320 | 2202 | S-I JOINTS 3 > VIEWS           | 72202 |
| 320 | 2220 | SACRUM & COCCYX MIN 2 VIEWS    | 72220 |
| 320 | 3000 | CLAVICLE COMP                  | 73000 |
| 320 | 3010 | SCAPULA COMPLETE               | 73010 |
| 320 | 3020 | SHOULDER 1 VIEW                | 73020 |
| 320 | 3030 | SHOULDER COMPLETE MIN 2        | 73030 |
| 320 | 3050 | A-C JOINT BILATERAL            | 73050 |
| 320 | 3060 | HUMERUS MIN 2 VIEWS            | 73060 |
| 320 | 3070 | ELBOW AP & LAT                 | 73070 |
| 320 | 3080 | ELBOW COMPLETE MIN 3 VIEWS     | 73080 |
| 320 | 3090 | FOREARM AP & LAT               | 73090 |
| 320 | 3092 | UPPR EXTR INFANT MIN 2 VIEWS   | 73092 |
| 320 | 3100 | WRIST AP & LAT                 | 73100 |
| 320 | 3110 | WRIST COMPLETE MIN 3 VIEWS     | 73110 |
| 320 | 3120 | HAND 2 VIEWS                   | 73120 |
| 320 | 3130 | HAND MIN 3 VIEWS               | 73130 |
| 320 | 3140 | FINGER(S) MIN 2 VIEWS          | 73140 |
| 320 | 3500 | HIP UNILATERAL 1 VIEW          | 73500 |
| 320 | 3510 | HIP COMPLETE MIN 2 VIEWS       | 73510 |
| 320 | 3520 | HIPS BILAT MIN 2 W/AP PELVIS   | 73520 |
| 320 | 3540 | PELVIS & HIP INF CHILD 2 MIN   | 73540 |
| 320 | 3550 | FEMUR AP & LAT                 | 73550 |
| 320 | 3560 | KNEE AP & LAT                  | 73560 |
| 320 | 3564 | KNEE W/TUNNEL PAT STAND        | 73564 |
| 320 | 3590 | TIBIA & FIBULA AP & LAT        | 73590 |
| 320 | 3592 | LOWR EXTR INFANT MIN 2 VIEWS   | 73592 |
| 320 | 3600 | ANKLE AP & LAT                 | 73600 |
| 320 | 3610 | ANKLE COMPLETE MIN 3           | 73610 |
| 320 | 3620 | FOOT LIMITED                   | 73620 |
| 320 | 3625 | FOOT & ANKLE                   | 73625 |
| 320 | 3630 | FOOT COMPLETE MIN 3            | 73630 |
| 320 | 3650 | CALCANEUS MIN 2 VIEWS          | 73650 |
| 320 | 3660 | TOE(S) MIN 2 VIEWS             | 73660 |
| 320 | 4000 | KUB                            | 74000 |
| 320 | 4010 | ABD AP & AD OBLIQ & CONE VIEWS | 74010 |
| 320 | 4020 | FLAT & UPRT ABDOMEN            | 74020 |
| 320 | 4022 | ABDOMEN COMP ACUTE SERIES      | 74022 |
|     |      |                                |       |